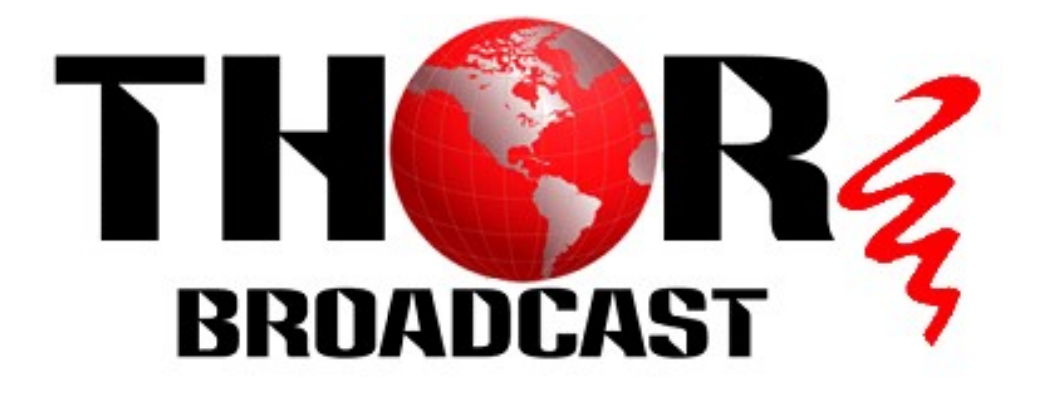

# **User Manual**

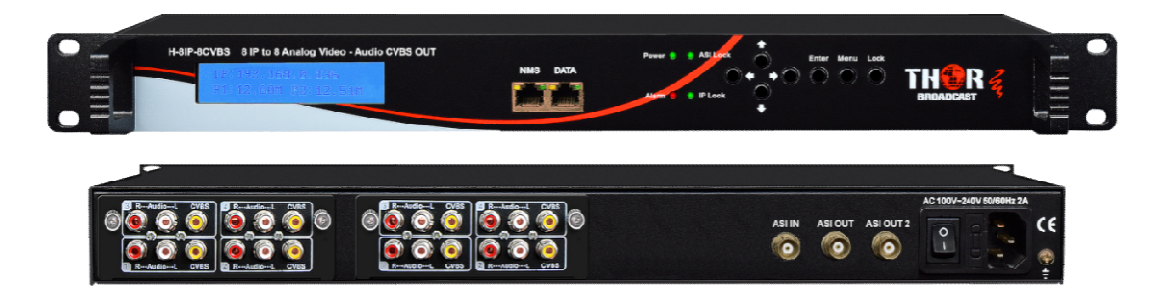

8 IP to 8 Analog Video - Audio CVBS OUT

H-8IP-8CVBS

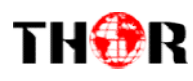

### About This Manual

### **Intended Audience**

This user manual has been written to help people who have to use, to integrate and to install the product. Some chapters require some prerequisite knowledge in electronics and especially in broadcast technologies and standards.

### Disclaimer

No part of this document may be reproduced in any form without the written permission of the copyright owner.

The contents of this document are subject to revision without notice due to continued progress in methodology, design and manufacturing. THOR shall have no liability for any error or damage of any kind resulting from the use of this document.

### **Copy Warning**

This document includes some confidential information. Its usage is limited to the owners of the product that it is relevant to. It cannot be copied, modified, or translated in another language without prior written authorization from THOR.

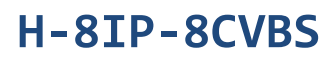

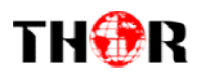

## DIRECTORY

| Chapter 1 Product Outline1           |
|--------------------------------------|
| 1.1 Outline                          |
| 1.2 Features                         |
| 1.3 Specifications1                  |
| 1.4 Principle Chart                  |
| 1.5 Appearance and description2      |
| Chapter 2 Installation Guide         |
| 2.1 Acquisition Check                |
| 2.2 Installation Preparation         |
| 2.3 Wire's Connection                |
| 2.4 Signal Cable Connection          |
| Chapter 3 Operation8                 |
| 3.1 LCD Menu Class Tree              |
| 3.23.2 General Setting               |
| Chapter 4 Web-based NMS Management16 |
| 4.1 login                            |
| 4.2 Operation 17                     |
| Chapter 5 Troubleshooting23          |
| Chapter 6 Packing List               |

## TH�R

## **Chapter 1 Product Outline**

### 1.1 Outline

H-8IP-8CVBS is a digital decoder designed by THOR Digital Technology with proprietary intellectual property rights.

It is a 1-U case which supports digital TS input viaboth IP and ASI.After decoding process, it outputs as much as 8 channels of analog A/V signals. Its pluggable structure design greatly facilitates the change of decoder modules as needed.

To meet customers' various requirements, H-8IP-8CVBSis also equippedASI output to transfer the TS to other equipment for more purposes.

### **1.2 Features**

- 4\*IP and 1\*ASI input
- MPEG-2/H.264/AVS+ Video Decoding, MPEG1 Lay2/AC3 (2.0) Audio Decoding
- 8\*CVBS video/unbalanced stereo audio decoding out
- Real-time bit rate monitoring
- High reliability design, stable performance
- Easy manage with LCD and web-server remote control

### **1.3 Specifications**

|         | 8*IP (MPTS/SPTS) (100Mbps Ethernet) (RJ45) |                                                               |  |  |  |
|---------|--------------------------------------------|---------------------------------------------------------------|--|--|--|
| Input   | IP Protocol                                | UDPand RTP (Unicast/multicast)                                |  |  |  |
|         | 1* ASI(BNC)                                |                                                               |  |  |  |
|         | Video Format                               | MPEG-2/H.264/AVS+                                             |  |  |  |
|         | Interface                                  | 8*CVBS (RCA)                                                  |  |  |  |
| Decode  | Video Resolution                           | 576i@25fps, 480i@29.97fps                                     |  |  |  |
|         | Audio Format                               | MPEG-1 Layer 2, AC3 (2.0)                                     |  |  |  |
|         | Interface                                  | 8*Unbalanced stereo (RCA)                                     |  |  |  |
|         | Operation                                  | LCD display/Control button; Web-server                        |  |  |  |
|         | Language                                   | English                                                       |  |  |  |
| General | Dimension (LxWxH)                          | 44 mm×482 mm×410mm                                            |  |  |  |
|         | Environment                                | $0 \sim 45 \degree C (Work); -20 \sim 80 \degree C (Storage)$ |  |  |  |
|         | Power Supply                               | 220VAC±10%, 50Hz                                              |  |  |  |
|         | Consumption                                | <25W                                                          |  |  |  |

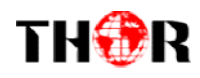

### **1.4 Principle Chart**

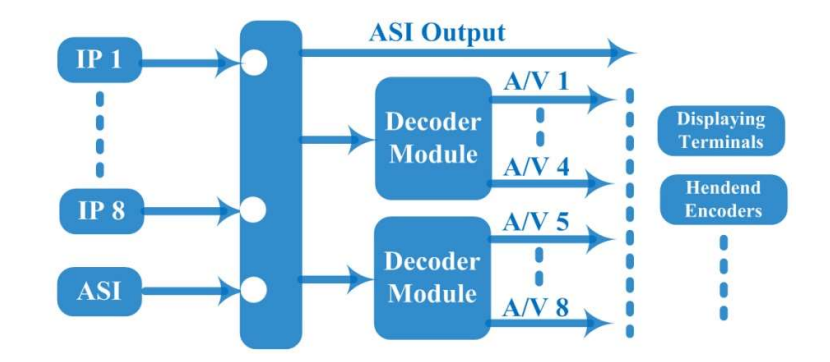

### **1.5 Appearance and description**

#### **Front Panel Illustration:**

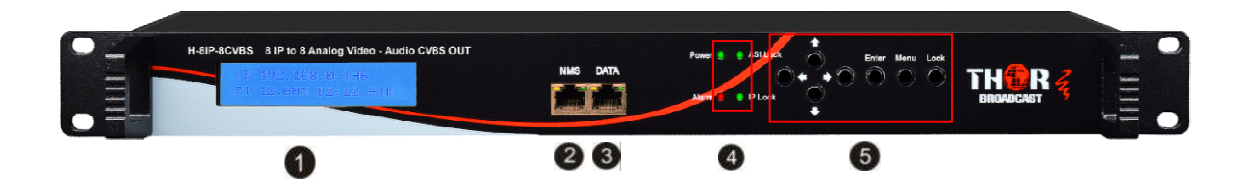

| 1 | LCD Display                                            |  |  |  |  |  |
|---|--------------------------------------------------------|--|--|--|--|--|
| 2 | NMS Port (for PC connection)                           |  |  |  |  |  |
| 3 | DATA Port (for IP stream input)                        |  |  |  |  |  |
| 4 | Indicators Area:                                       |  |  |  |  |  |
|   | Power: to indicate to power supply                     |  |  |  |  |  |
|   | Alarm: to indicate the system error                    |  |  |  |  |  |
|   | ASI Lock: to indicate the ASI input signal lock status |  |  |  |  |  |
|   | IP Lock: to indicate the IP input signal lock status   |  |  |  |  |  |
|   | The other two are not applicable                       |  |  |  |  |  |
|   | Up/Down/Left/Right Buttons                             |  |  |  |  |  |
| 5 | Enter Key                                              |  |  |  |  |  |
| 5 | Menu Key                                               |  |  |  |  |  |
|   | Lock Key                                               |  |  |  |  |  |

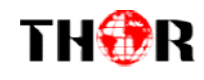

#### **Rear Panel Illustration:**

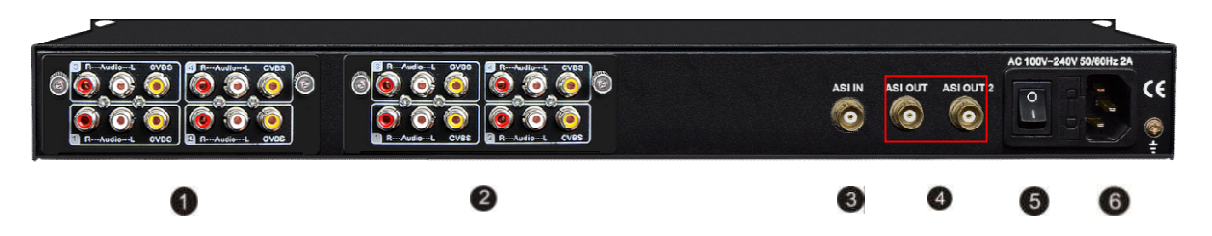

| 1 | Decoder Module 1 (for A/V output 1-4) |
|---|---------------------------------------|
| 2 | Decoder Module 2 (for A/V output 5-8) |
| 3 | ASI input Port                        |
| 4 | ASI output Ports (Mirrored out)       |
| 5 | Power switch/Fuse/Socket              |
| 6 | Grounding Wire                        |

## TH�R

### H-8IP-8CVBS

## **Chapter 2 Installation Guide**

### 2.1 Acquisition Check

When user opens the package of the device, it is necessary to check items according to packing list. Normally it should include the following items:

1pcs

1pcs

- H-8IP-8CVBS decoder1pcs
- User's Manual
- CVBS Cables8sets
- Power Cord

If any item is missing or mismatching with the list above, please contact our company.

### **2.2 Installation Preparation**

When users install device, please follow the below steps. The details of installation will be described at the rest part of this chapter. Users can also refer rear panel chart during the installation.

The main content of this chapter including:

- Checking the possible device missing or damage during the transportation
- Preparing relevant environment for installation
- Installing modulator
- Connecting signal cables
- Connecting communication port (if it is necessary)

#### 2.2.1 Device's Installation Flow Chart Illustrated as following:

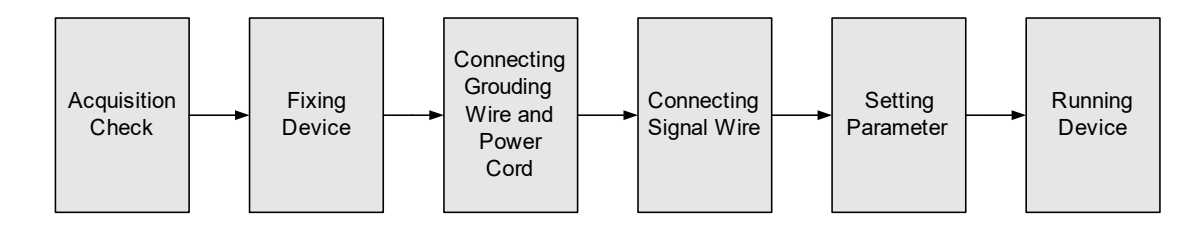

### 2.2.2 Environment Requirement

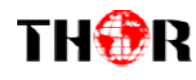

| Item                       | Requirement                                                                                                    |  |  |  |
|----------------------------|----------------------------------------------------------------------------------------------------|--|--|--|
| Machine Hall Space         | When user installs machine frame array in one machine hall,<br>the distance between 2 rows of machine frames should be<br>$1.2\sim1.5m$ and the distance against wall should be no less<br>than 0.8m.                                |  |  |  |
| Machine Hall Floor         | Electric Isolation, Dust Free<br>Volume resistivity of ground anti-static<br>material: $1X10^7 \sim 1X10^{10\Omega}$ , Grounding current limiting<br>resistance: 1M (Floor bearing should be greater than 450Kg/<br>m <sup>2</sup> ) |  |  |  |
| Environment<br>Temperature | 5~40°C(sustainable), 0~45°C(short time),<br>installing air-conditioning is recommended                                                                                                    |  |  |  |
| Relative Humidity          | 20%~80% sustainable 10%~90% short time                                                                                                    |  |  |  |
| Pressure                   | 86~105KPa                                                                                                    |  |  |  |
| Door & Window              | Installing rubber strip for sealing door-gaps and dual level glasses for window                                                                                                    |  |  |  |
| Wall                       | It can be covered with wallpaper, or brightness less paint.                                                                                                    |  |  |  |
| Fire Protection            | Fire alarm system and extinguisher                                                                                                    |  |  |  |
| Power                      | Requiring device power, air-conditioning power and lighting<br>power are independent to each other. Device power requires<br>AC power 100-240V 50-60Hz. Please carefully check before<br>running.                                    |  |  |  |

### 2.2.3 Grounding Requirement

- All function modules' good grounding is the basis of reliability and stability of devices. Also, they are the most important guarantee of lightning arresting and interference rejection. Therefore, the system must follow this rule.
- Coaxial cables outer conductor and isolation layer should keep proper electric conducting with the metal housing of device.
- Grounding conductor must adopt copper conductor in order to reduce high frequency impedance, and the grounding wire must be as thick and short as possible.

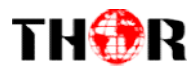

- Users should make sure the 2 ends of grounding wire well electric conducted and be antirust.
- It is prohibited to use any other device as part of grounding electric circuit
- The area of the conduction between grounding wire and device's frame should be no less than 25mm<sup>2</sup>.

#### 2.2.4 Frame Grounding

All the machine frames should be connected with protective copper strip. The grounding wire should be as short as possible and avoid circling. The area of the conduction between grounding wire and grounding strip should be no less than 25mm<sup>2</sup>.

#### 2.2.5 Device Grounding

Connecting the device's grounding rod to frame's grounding pole with copper wire.

### 2.3 Wire's Connection

The grounding wire conductive screw is located at the right end of rear panel, and the power switch, fuse, power supply socket is just beside ,whose order goes like this, power switch is on the left ,power supply socket is on the right and the fuse is just between them.

• Connecting Power Cord

User can insert one end into power supply socket, while insert the other end to AC power.

• Connecting Grounding Wire

When the device solely connects to protective ground, it should adopt independent way, say, share the same ground with other devices. When the device adopts united way, the grounding resistance should be smaller than  $1\Omega$ .

#### **P**Caution:

Before connecting power cord to the decoder, user should set the power switch to "OFF".

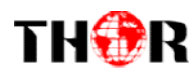

### 2.4 Signal Cable Connection

The signal connections include the connection of input signal cable and the connection of output signal cable. The details are as follows:

### 2.4.1H-8IP-8CVBS Decoder Cables Illustration:

• IP Input/NMS management cable Illustration:

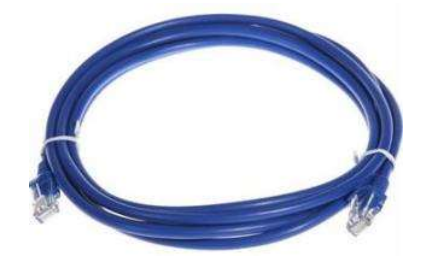

• ASIInput/output Cable Illustration:

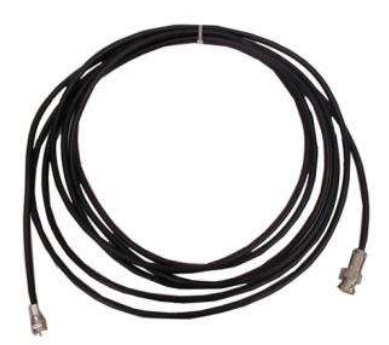

• CVBS & Audio output Cable Illustration: (for connection between the decoderanddisplaying terminals or head-endencoders such as TV set or SD encoders)

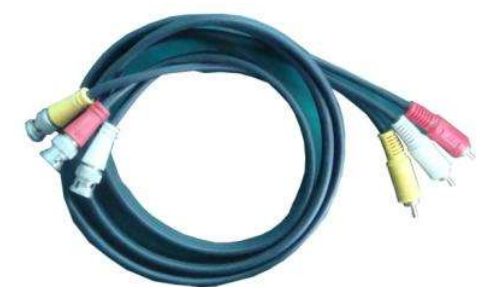

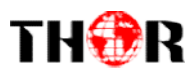

## **Chapter 3 Operation**

The front panel of H-8IP-8CVBS decoderis the user-operating interface and the equipment can be conveniently operated and managedby user according to the procedures displayed on the LCD:

#### **Keyboard Function Description:**

MENU: Cancel current entered value, resume previous setting; Return to previous menu. ENTER:Activatethe parameters which need modifications, or confirm the change after modification.

LEFT/RIGHT: Choose and set the parameters.

**UP/DOWN:** Modify activated parameter or paging up/down when parameter is inactivated. **LOCK:** Lock the screen/cancel the lock state. After pressing the lock key, the LCD will display the current configuring state.

### **3.1LCD Menu Class Tree**

(See next page :)

## TH�R

### H-8IP-8CVBS

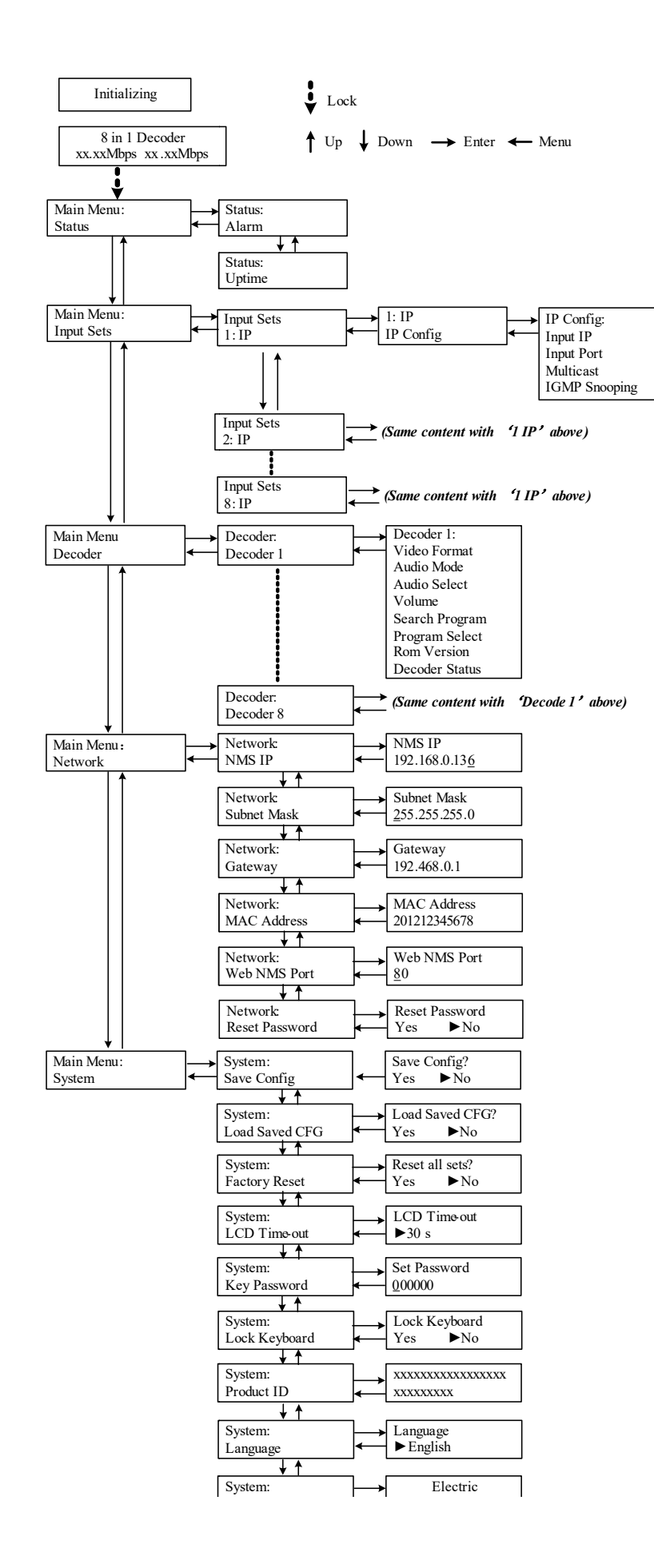

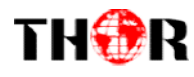

### 3.2 General Setting

Switch on the device and after a few seconds' initialization, itpresentsstart-up pictures as below:

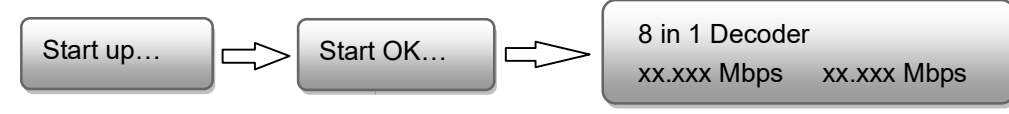

- 8 in 1 Decoder: Device's name
- **xx.xxx MHz** indicates the current bitrate.

Press LOCK keyon the front panel to enter the main menu. The LCD will display the following pages where user can configure the parameters for the device:

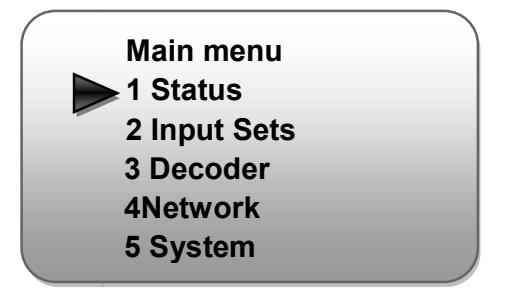

User could do all the settings according to the 8 directions displayed on the LCD. User can press UP/DOWN buttons to specify menu item, and then press ENTER to enter the submenus as below:

#### 3.2.1Status

**Alarm:** The alarm indicator will turn on if there is no A/V signals inputting or outputting bit rate overflows. User then can enter this menu to check the error type. Otherwise it shows the 'system is normal'.

| Alarm            |  |
|------------------|--|
| System is normal |  |

Uptime: It displays the working time duration of the device. It times upon power on.

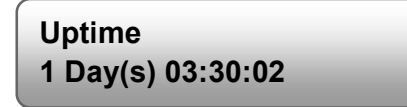

### 3.2.2 Input Sets

H-8IP-8CVBSsupports8 IP stream input. Users can enter 'Input Sets' to configure the IP

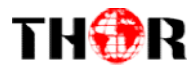

parameters to receive the transport streams. It displays as below:

| Input Sets <ul> <li>1 IP</li> </ul> |   |
|-------------------------------------|---|
| 8 IP                                | , |

The setting principle is the same for IP 1-8, so here this manual just takes one channel as the example to explain. After pressing the enter key, the LCD will display the following page:

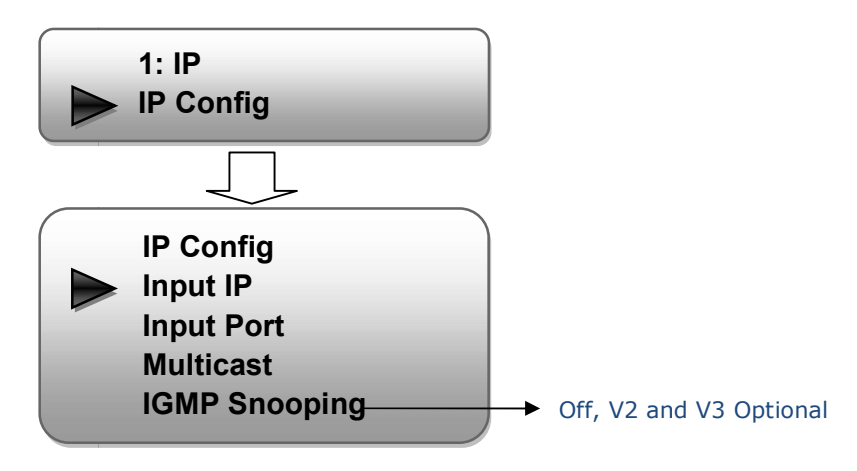

#### 3.2.3Decoder

Users can press ENTER key to enter'Decoder' to select the channel to be decoded.H-8IP-8CVBSdecoder supports 8separate decoded videos/audios output at the same time.

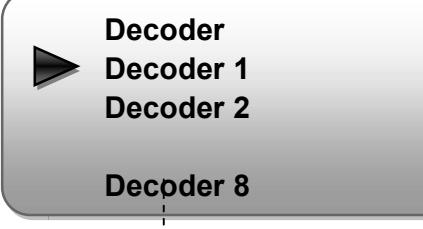

Decoder 1 to 8 is for setting the eight decoded programs respectively. The program selected to decode will output through corresponding CVBS port.

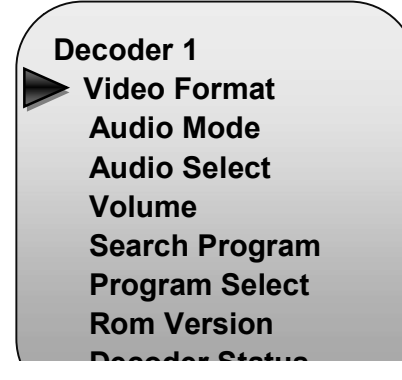

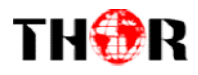

#### Video Format

Users can set the equipment video format in this interface, and the LCD will display the following interfaces after users pressing the enter key.

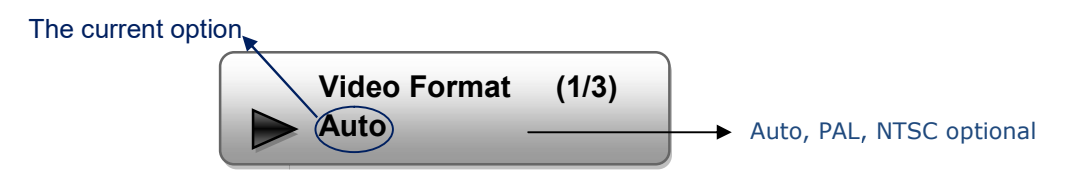

NOTE: Below explanations re applied in this entire manual.

- When user enters thissubmenu, '1/3' means the current page is 1, and the total page is 3.
   When user presses ENTER again to enter the operation interface.
- 2) Press UP/DOWN buttons to specify the item , and then press Enter key to confirm

#### Audio Mode

Users can choose the Audio Mode by pressing ENTER to enter this submenu. The LCD will display as below:

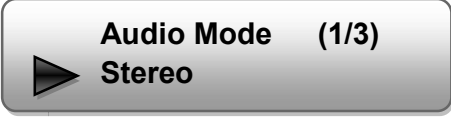

Stereo: to process both the input right and left audios and output a stereo.

Left: "Stereo left" means when the device processes the input audio, it shields the right channel and copies the left channel to output a stereo.

Right: "Stereo right" means when the device processes the input audio, it shields the left channel and copies the right channel to output a stereo.

#### > Audio Select

Under this menu, user can choose the Audio Track, and press ENTER key to save the settings.

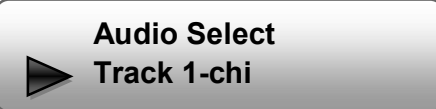

#### > Volume

Move the underline with LEFT/RIGHT keys and modify the value of frequency with UP/DOWN keys, and press ENTER key to save the settings. (0-100 adjustable)

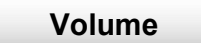

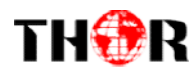

#### > Search Program

Press ENTER key to search thequantity of input programs.

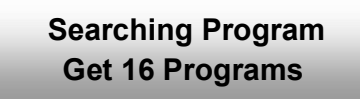

#### > Program Select

"Program Select" is for selecting one program to outputthrough the corresponding CVBS/LR port.

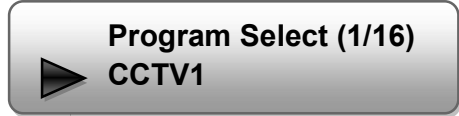

#### Rom Version/Decoder Status

User can check the Rom Version and Decoder Status under this interface.

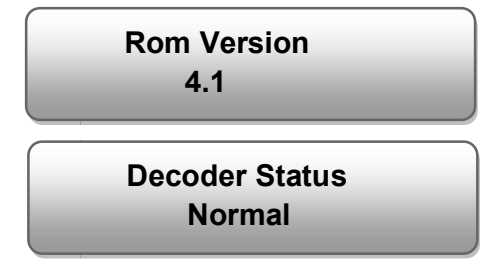

#### 3.2.4Network

Users can set network parameters in this menu. Enter 'Network' submenus to separately set corresponding parameters.

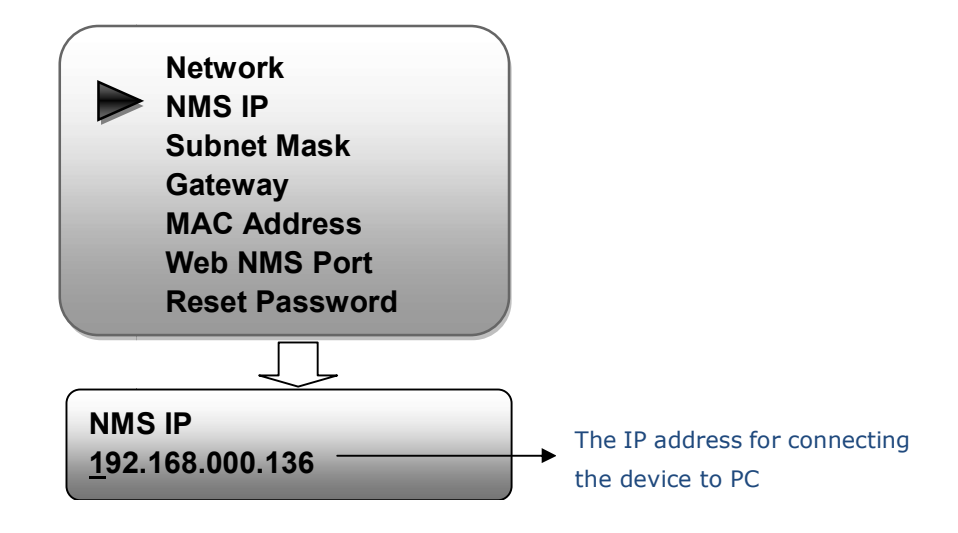

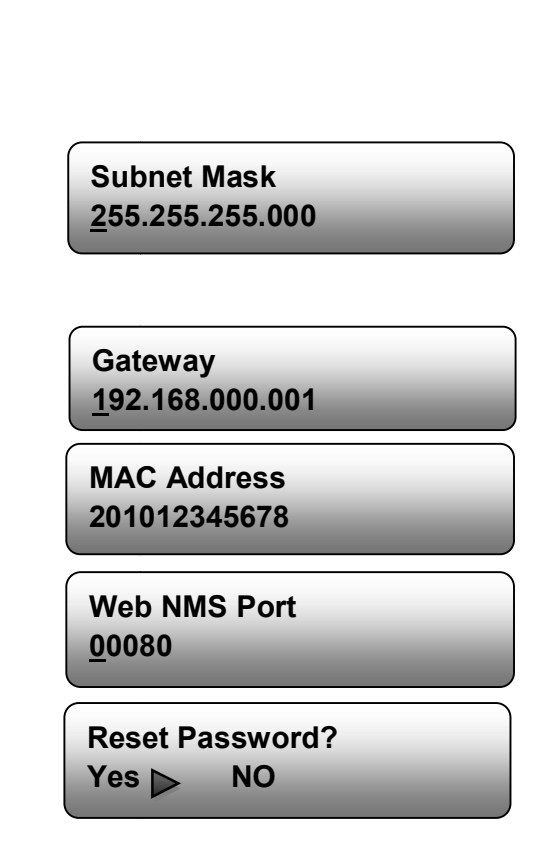

### 3.2.5 System

TH�R

Users can set the system parameters in this menu. Enter 'System' submenus to separately set corresponding parameters.

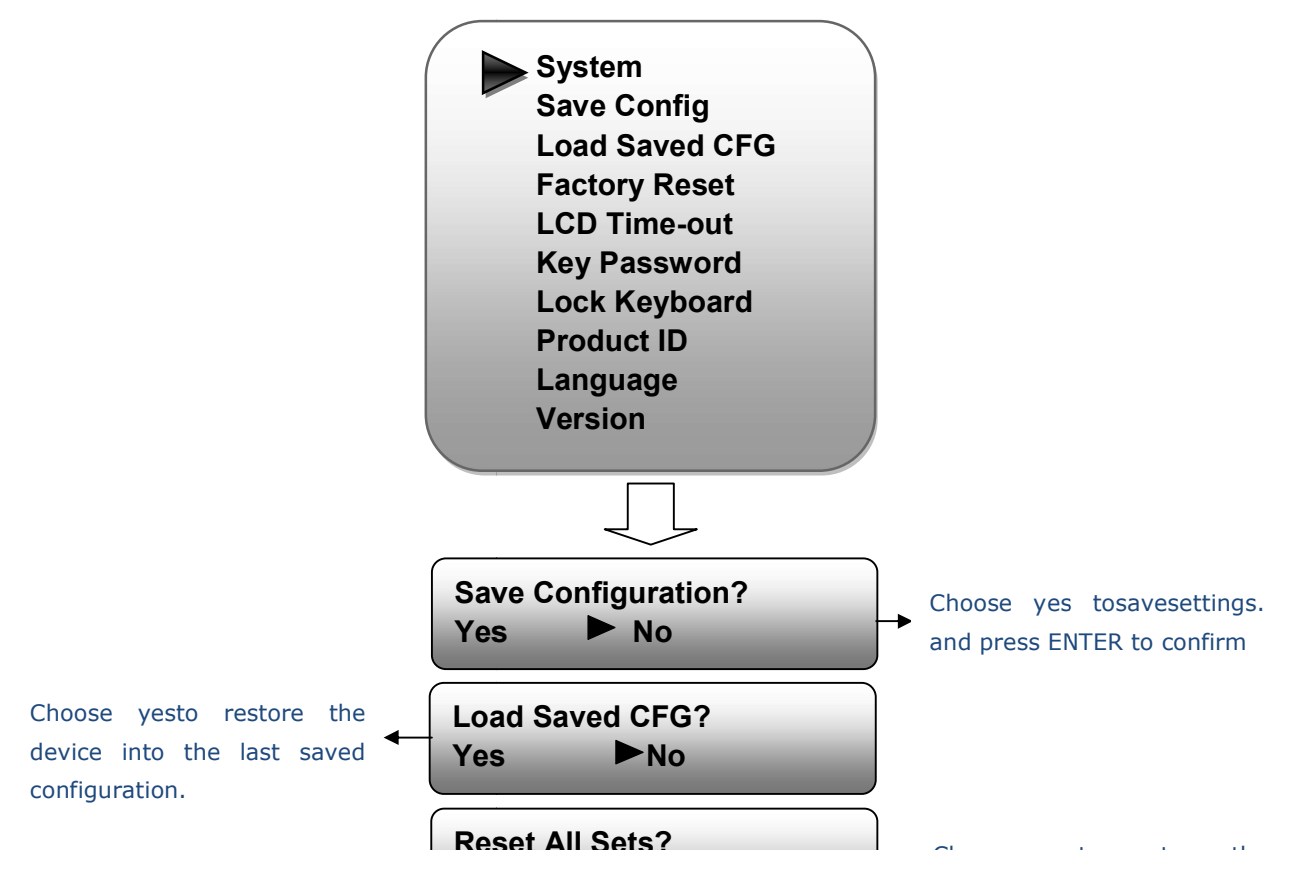

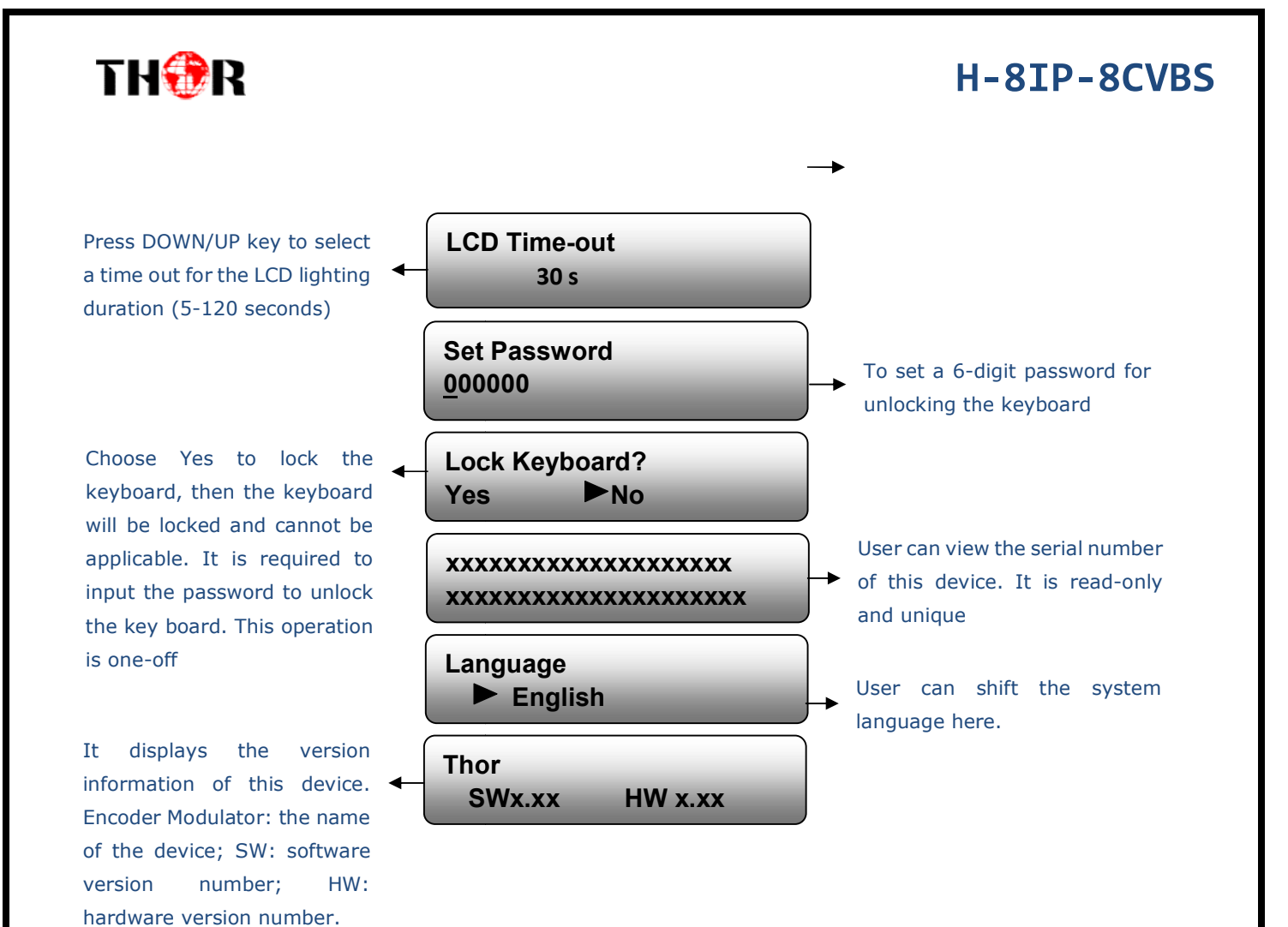

### **Chapter 4 Web-based NMS Management**

In addition to using front buttonsto control the device, users can also control and set the configuration with the web Brower in the PC.

#### 4.1 login

TH�R

The default IP address of this device is 192.168.0.136. (We can modify the IP through the front panel.)

Connect the PC (Personal Computer) and the device with net cable, and use ping command to confirm they are on the same network segment.

I.G. the PC IP address is 192.168.99.252, we then change the device IP to 192.168.99.xxx (xxx can be 1 to 254 except 252 to avoid IP conflict).

Use web browser to connect the device with PC by inputting the device's IP address in the browser's address bar and press Enter.

It will display the Login interface as Figure-1. Input the Username and Password (Both the default Username and Password are "admin".) and then click "LOGIN" to start the device setting.

| 🗌 Web Management    | +                                                                                                    |                  |       |
|---------------------|----------------------------------------------------------------------------------------------------|------------------|-------|
| ♦ → 🔲 192.168.0.136 |                                                                                                    | 🏫 ⊽ 😋 🚼 ▾ Google | P 🏦 🖸 |
| 1                   |                                                                                                    |                  |       |
|                     |                                                                                                    |                  |       |
|                     |                                                                                                    |                  |       |
|                     |                                                                                                    |                  |       |
|                     | [EOMPANY]                                                                                                    |                  |       |
|                     |                                                                                                    |                  |       |
|                     |                                                                                                    |                  |       |
|                     |                                                                                                    |                  |       |
|                     | In the second second se |                  |       |
|                     |                                                                                                    |                  |       |
|                     | Default User:admin                                                                                                    | LUGIN            |       |
|                     | Default Password:admin                                                                                                    |                  |       |
|                     |                                                                                                    |                  |       |
|                     |                                                                                                    |                  |       |
|                     | Copyright                                                                                                    | 32011            |       |
|                     | Copyright                                                                                                    |                  |       |

Figure-1

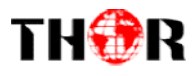

### 4.2 Operation

#### **Summary:**

When we confirm the login, it displays the WELCOME interfaceas Figure-2 where users can have an overview of the device's system information and working status.

| e to use Web Management        |           |                   |                |              |                | [Exit]             |
|--------------------------------|-----------|-------------------|----------------|--------------|----------------|--------------------|
| Summary DEVIC                  | E INFORMA | TION              |                |              |                |                    |
| Parameters                     | System    |                   |                |              |                | System             |
| ► IP Input                     |           | Software Version: | 1.01 Build 311 | Sep 26 2014  |                | informatio         |
| ► ASI                          |           | Hardware Version: | 0.30           |              |                | interniduo         |
| ▶ Decoder                      |           | Web Version:      | 1.08           |              |                |                    |
| Network                        |           | Product ID:       | 03908516-000   | 0001b-039100 | 08-09000000    |                    |
| System                         |           | Uptime:           | 0 Day(s)-00:54 | :55          |                |                    |
| I CD   Keyboard                | Input     |                   |                |              |                |                    |
| Password                       |           | 1                 | input 1        | Input 2      | Input 3        | In must informatio |
| Save   Restore                 |           | Interface:        | IP             | IP           | IP             | input informatio   |
| Backup   Load                  |           | TS Lock:          |                |              | •              | of the 4 IP and    |
| Firmware                       |           | Bitrate:          | 14.680 Mbps    | 2.261 Mbps   | 0.000 Mbps     | ASI stream.        |
| Reboot                         |           | i -               | Input 4        | Input 5      |                |                    |
|                                |           | Interface:        | IP             | ASI          |                |                    |
| •                              |           | TS Lock:          |                |              |                |                    |
| ser can click any item here to |           | Bitrate:          | 0.000 Mbps     | 34.687 Mbps  | s≀ I           |                    |
| nter the corresponding         | Output    | <u> </u>          |                |              |                |                    |
| terface to check information   |           | Decoder 1:        |                |              |                |                    |
|                                |           | Decoder 2:        | •              |              |                |                    |
| set the parameters.            |           | Decoder 3:        | •              | De           | ooding Stat    | ue. Croon light    |
|                                |           | Decoder 4:        | •              | De           | scoung Stati   | us-Green light     |
|                                |           | Decoder 5:        | •              | inc          | dicate it work | ks normally,       |
|                                |           | Decoder 6:        | •              | wh           | nich otherwis  | se turn to red.    |
|                                |           | Decoder 7:        | •              |              |                |                    |
|                                |           | Decoder 8:        | •              |              |                |                    |

#### Parameters →IP Input:

From the menuon left side of the webpage, clicking"IP Input", it displays the interface where users can configure the IP input parameters. (Figure-3)

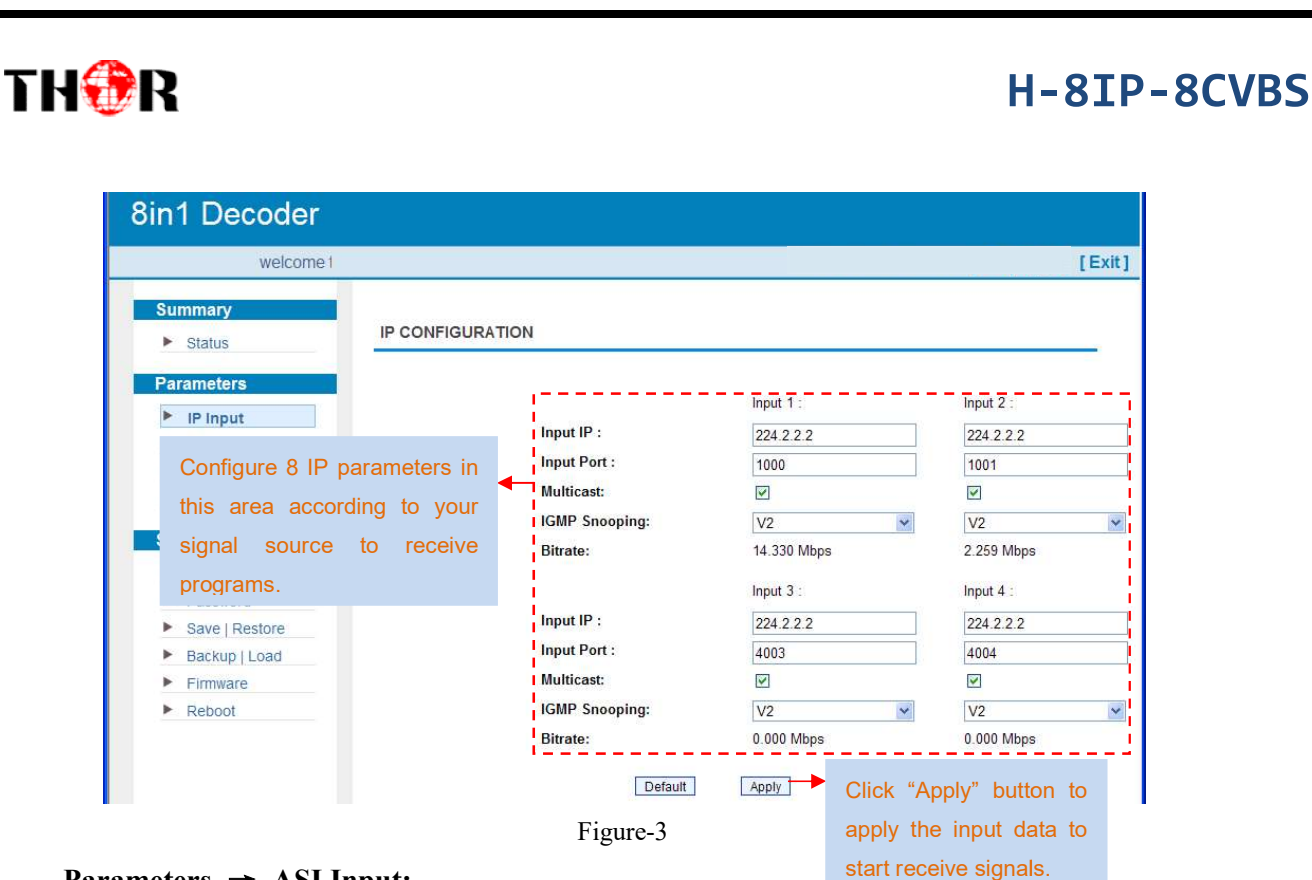

#### Parameters → ASI Input:

Under this interface, user can check the ASI input status and choose ASI output programs.(Figure-4).ASI signal does not need to configure.

| 8in1 Decoder               |                    |             |                              |
|----------------------------|--------------------|-------------|------------------------------|
| ome to use Web Manage      | m                  |             | [Exit]                       |
| Summary                    | ASIInput           |             | Choose ASI output programs.  |
| <ul> <li>Status</li> </ul> | Signal Lock:       | •           | Port 1: To mirror the first  |
| Parameters                 | Bitrate:           | 34.695 Mbps | decoding board (decoding     |
| IP Input                   | TS Configuration   |             | channel 1 to 1) programs     |
| ASI                        |                    |             |                              |
| Decoder                    | ASI Output Select: | PORT 1      | Port 2: To mirror the second |
| Network                    |                    | PORT 2      | decoding board (decoding     |
| System                     | •                  |             | channel 5-8) programs        |
|                            | Figure-4           |             | The ASI 1 and ASI 2 output   |
|                            | -                  |             | programs mirrored out        |

#### **Parameters** →**Decoder:**

This unit supports to decode up to 8 programs to output simultaneously through the CVBS ports. From the menuon left side of the webpage, clicking"Decoder", it displays the interface where users can configure the Video/Audio output parameters respectively (Figure-5). Operation steps are as below:

- 1) Specify the decoding channel in the top section.
- 2) Click Search program button to parse out all the input programs available.
- 3) Configure V/A parameters and select the target program to be decoded out.

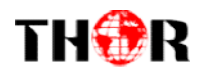

4) Click Apply button at last to confirm. Wait for a moment until the status light turns to green as shown below.

| welcome to I                                              |                                                           |                                                      | [Exit]                                           |
|-----------------------------------------------------------|-----------------------------------------------------------|------------------------------------------------------|--------------------------------------------------|
| Summary Status                                            | Decoder                                                   | ing channel selection                                |                                                  |
| Parameters                                                | Decoder 1 Decoder 2<br>Decoder 6                          | Decoder 3 Decoder 4 Decoder 5<br>Decoder 7 Decoder 8 |                                                  |
| ASI     Decoder     Network                               | Video Format:<br>Audio Mode:                              | Auto V<br>Stereo V                                   | 1:CCTV 1<br>1:CCTV 1<br>2:CCTV 2<br>3:CCTV 7     |
| System  LCD   Keyboard  Password                          | Audio Select:<br>Volume:<br>Pro <mark>gram Select:</mark> | Track 1 - chi<br>60 (0-100)<br>1:CCTV 1              | 4:CCTV 10<br>5:CCTV 11<br>6:CCTV 12<br>7:CCTV 15 |
| <ul> <li>Save   Restore</li> <li>Backup   Load</li> </ul> | Rom Version:<br>Decoder OK:                               | 4.1                                                  | Select one prog                                  |
| Firmware     Reboot                                       | Search program                                            | Default Apply                                        |                                                  |

#### Parameters → Network:

From the menuon left side of the webpage, clicking"Network", it will display the screen as

| Figure-6 | where | to configure | the network | parameters | for the device. |
|----------|-------|--------------|-------------|------------|-----------------|
|          |       |              |             | F          |                 |

| welce                                                                                                    |                                                                                                    |                                                                                                    |  |
|----------------------------------------------------------------------------------------------------|----------------------------------------------------------------------------------------------------|----------------------------------------------------------------------------------------------------|--|
| Summary Status                                                                                           | NETWORK                                                                                                    |                                                                                                    |  |
| Parameters  IP Input  ASI Decoder  Network  System  LCD   Keyboard Password Save   Restore Backup   Load | IP Address:<br>The manage address, use this au<br>format is xxx, xxx, xxx, xxx(like 192.<br>must use the new address to vis<br>Subnet Mask:<br>General is 255.255.255.0,it is mi<br>Gateway:<br>If the device is in different net se<br>Web Manage Port:<br>The default web manage port is<br>visit the manage web only use IF<br>http://192.168.0.1.8001).This fur | ddress to visit the manage web. The<br>168.0.1). After set the IP address, you<br>t the manage web.<br>ust the same in a local area network.<br>gment, you must set the gateway.<br>80, If you change it(like 8001), you can<br>address and port(liks as<br>netion will work after device reboot. |  |
| Reboot                                                                                                   | IP Address:                                                                                                    | 192.168.0.136                                                                                                    |  |
|                                                                                                    | Subnet Mask:                                                                                                    | 255.255.255.0                                                                                                    |  |
|                                                                                                    | Gateway:                                                                                                    | 192.168.0.1                                                                                                    |  |
|                                                                                                    | Web Manage Port:                                                                                                    | 80                                                                                                    |  |
|                                                                                                    | MAC Address:                                                                                                    | 52-01-03-5a-06-80                                                                                                    |  |
|                                                                                                    |                                                                                                    | Apply                                                                                                    |  |

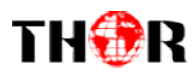

#### System → LCD/Keyboard:

From the menuon left side of the webpage, clicking"LCD/Keyboard", it will display the screen as Figure-7 where to control the device's front panel.

| Summary   Status     Parameters   IP input   ASI   Decoder   Network     System     LCD   Keyboard   Password   Save   Restore   Backup   Load | agement                                                                                                    |                               |                                                    |               |       | [Ex |
|----------------------------------------------------------------------------------------------------|----------------------------------------------------------------------------------------------------|-------------------------------|----------------------------------------------------|---------------|-------|-----|
| ► Firmware                                                                                                    | Summary Status Parameters IP Input ASI Decoder Network System LCD   Keyboard Password Save   Restore Backup   Load Firmware | LCD   KEYBOARD<br>L<br>K<br>L | CD Time-out:<br>eyboard Password:<br>ock Keyboard: | 30s<br>000000 | Apply |     |

#### System → Password:

From the menuon left side of the webpage, clicking"Password", it will display the screen as Figure-8 where to set the login account and password for the web NMS.

| gement                                               |                                                                                                    |  |
|------------------------------------------------------|----------------------------------------------------------------------------------------------------|--|
| Summary Status                                       | PASSWORD                                                                                                    |  |
| ASI     Decoder                                      | Modify the login name and password to make the device safely. If forget the name or password, you can reset it by keyboard. The default login name and password is "admin". Also please note the capital character and lowercase character. |  |
| Network                                              | Current UserName: admin                                                                                                    |  |
| LCD   Keyboard                                       | New UserName:                                                                                                    |  |
| <ul> <li>Password</li> <li>Save   Restore</li> </ul> | New Password:<br>Confirm New Password:                                                                                                    |  |
| <ul> <li>Backup   Load</li> <li>Firmware</li> </ul>  | Арріу                                                                                                    |  |
| Reboot                                               |                                                                                                    |  |

#### System → Save/Restore:

From the menuon left side of the webpage, clicking"Save/Restore", it will display the screen as Figure-9 where to save or restore your configurations.

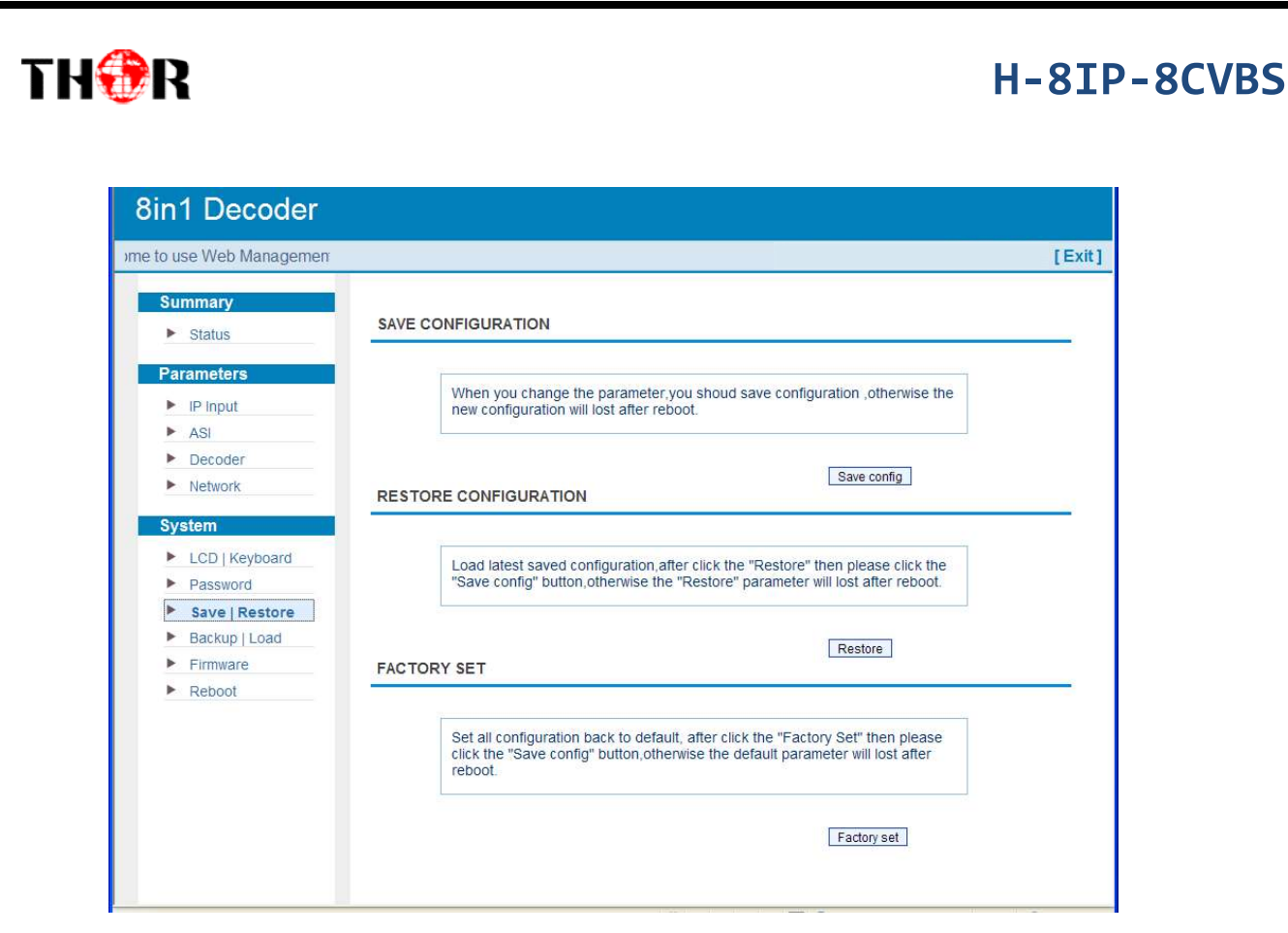

Figure-9

### System → Backup/Load:

From the menuon left side of the webpage, clicking"Backup/Load", it will display the screen as Figure-10 where to backup or load your configurations.

| agement                                                                     |                                                                                                    | ] |
|-----------------------------------------------------------------------------|----------------------------------------------------------------------------------------------------|---|
| Summary Status                                                              | BACKUP CONFIGURATION                                                                                                    |   |
| IP Input     ASI                                                            | Backup current configuration to the local file, we suggest do this before set the<br>configuration or update firmware.                                                                                                    |   |
| Decoder     Network                                                         | LOAD CONFIGURATION                                                                                                    |   |
| System LCD   Keyboard Password Save   Restore Backup   Load Firmware Reboot | Load the backup file to restore your configuration.<br>Warning:<br>1. New configuration will replace the old one,please backup current<br>configuration before load file.If you use a wrong file,the device may not<br>work.<br>2. Please do not turn off the power while file loading, otherwise the<br>device will not work. |   |
| Reboot                                                                      | Browse                                                                                                    |   |

Figure-10

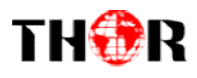

#### System → Firmware:

From the menuon left side of the webpage, clicking"Firmware", it will display the screen as Figure-11 where to update firmware for the device.

| ent                                                                         |                                                                                                    | [Exit] |
|-----------------------------------------------------------------------------|----------------------------------------------------------------------------------------------------|--------|
| Summary  Status                                                             | FIRMWARE                                                                                                    |        |
| Parameters       IP Input       ASI       Decoder       Network             | <ul> <li>Warning:</li> <li>1. Update firmware(software and hardware) to get new function.please choose the right firmware to update.If you use a wrong file,the device may not work.</li> <li>2. Update will keep a long time.please do not turn off the power, otherwise the device will not work.</li> <li>3. After update.you must reboot device manually.</li> </ul> |        |
| System LCD   Keyboard Password Save   Restore Backup   Load Firmware Reboot | Current Software Version: 1.01 Build 311 Sep 26 2014<br>Current Hardware Version: 0.30<br>Browse                                                                                                    |        |

Figure-11

#### System → Reboot:

From the menuon left side of the webpage, clicking"Reboot", it will display the screen as

Figure-12 where to restart the device manually.

| 8in1 Decoder      |                                                                                                    |        |
|-------------------|----------------------------------------------------------------------------------------------------|--------|
| WE                |                                                                                                    | [Exit] |
| Summary<br>Status | REBOOT                                                                                                 |        |
| Parameters        |                                                                                                    |        |
| IP Input          | Some configuration will work after reboot the device, such as Web Manage<br>Port set. Firmware update. |        |
| ► ASI             |                                                                                                    |        |
| Decoder           | Report                                                                                                 |        |
| Network           | Rebour                                                                                                 |        |
| System            |                                                                                                    |        |
| LCD   Keyboard    |                                                                                                    |        |
| Password          |                                                                                                    |        |
| Save   Restore    |                                                                                                    |        |
| Backup   Load     |                                                                                                    |        |
| Firmware          |                                                                                                    |        |
| Reboot            |                                                                                                    |        |
|                   |                                                                                                    |        |

Figure-12

## **Chapter 5 Troubleshooting**

THOR's ISO9001 quality assurance system has been approved by CQC organization. For guarantee the products' quality, reliability and stability. All THOR products have been passed the testing and inspection before ship out factory. The testing and inspection scheme already covers all the Optical, Electronic and Mechanical criteria which have been published by THOR. To prevent potential hazard, please strictly follow the operation conditions.

#### **Prevention Measure**

TH�R

- Installing the device at the place in which environment temperature between 0 to 45 °C
- Making sure good ventilation for the heat-sink on the rear panel and other heat-sink bores if necessary
- Checking the input AC voltage within the power supply working range and the connection is correct before switching on device
- Checking the RF output level varies within tolerant range if it is necessary
- Checking all signal cables have been properly connected
- Frequently switching on/off device is prohibited; the interval between every switching on/off must greater than 10 seconds.

#### Conditions need to unplug power cord

- Power cord or socket damaged.
- Any liquid flowed into device.
- Any stuff causes circuit short
- Device in damp environment
- Device was suffered from physical damage
- Longtime idle.
- After switching on and restoring to factory setting, device still cannot work properly.
- Maintenance needed

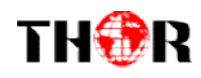

## **Chapter 6 Packing List**

- H-8IP-8CVBSDecoder 1pcs
- User's Manual
- CVBS Cable set
- Power Cord

1pcs

8sets

1pcs